## Progreso Académico:

## Paso #1: Accede a <u>https://home.uprm.edu/</u>

|                                                                                                    |                                                                                                    | LOGIN     | Sign in       |     |
|----------------------------------------------------------------------------------------------------|----------------------------------------------------------------------------------------------------|-----------|---------------|-----|
|                                                                                                    |                                                                                                    |           |               |     |
| Bienvenidos                                                                                                    | Accede tu ColegiolD                                                                                                    |           |               |     |
| Ingrese con su nombre de<br>usuario y contraseña de su<br>ColegioID.                                                                                                    | Usemame: LOGIN Password:                                                                                                    | Coloque s | us credencial | les |
| ¿Olvidó su contraseña?                                                                                                    | Acceder este servicio implica que usted acepta los términos                                                                                              |           |               |     |
| De click aqui para<br>cambiar su contraseña.                                                                                                    | según establecidos por la política institucional para el uso de<br>los recursos electrónicos. Para más información visite la<br>a forse de electrónicos. |           |               |     |
| ¿Olvidó su username?                                                                                                    | Dagna de políticas.                                                                                                    |           |               |     |
| Visite nuestro help desk en<br>Monzon 107 o llame<br>nuestra línea de ayuda al<br>787-832-4040 ext 3331.                                                                   |                                                                                                    |           |               |     |
| ¿Necesita Ayuda?                                                                                                    |                                                                                                    |           |               |     |
| Visite nuestra página de<br>ayuda aqui. Aun necesita<br>ayuda? Visite nuestro help<br>desk en Monzon 107 o<br>llame nuestra linea de<br>ayuda al 787-832-4040 ext<br>3331. |                                                                                                    |           |               |     |

## Paso #2: Seleccione el icono de "Services for Students"

| <b>RUM</b>                                                                                             |       |             |          |                 |        |          |        |               |       |         |             | Home                     | Sign out ★ 🌣 |
|----------------------------------------------------------------------------------------------------|-------|-------------|----------|-----------------|--------|----------|--------|---------------|-------|---------|-------------|--------------------------|--------------|
| A My Home                                                                                              |       |             |          |                 |        |          |        |               |       |         |             |                          |              |
| From this portal you have<br>access to many<br>applications and services<br>offered over the internet. | Gmail | Google Apps | Calendar | @<br>My Profile | Forums | My Files | Groups | Notifications | About | Faculty | My Programs | Services for<br>Students | Settings     |

## Paso #3: Selecciones el icono de "Progreso Académico"

| <b>RUM</b>    |                         |                    |                      |                         |                            |                           |                     |                         |       |               |        | Home               | Sign out ★ 🛱 | ; |
|---------------|-------------------------|--------------------|----------------------|-------------------------|----------------------------|---------------------------|---------------------|-------------------------|-------|---------------|--------|--------------------|--------------|---|
| A Estudiantes |                         |                    |                      |                         |                            |                           |                     |                         |       |               |        |                    |              |   |
|               | ADEM Student<br>Affairs | Bajas<br>Parciales | Cert Est.<br>Regular | Certificación<br>Gradua | Certificado de<br>Admisión | Consejeros y<br>Oficiales | Encuestas           | Examenes<br>Finales     | FERPA | Financial Aid | Grades | Lista de<br>Espera | Matricula    |   |
|               | My Courses              | Pago de<br>deudas  | Pago de<br>Matricula | Programa de<br>Estudio  | Progreso<br>Academico      | Solicitud de<br>Ajustes   | Traslado<br>Interno | Ver Oferta de<br>Cursos |       |               |        |                    |              |   |

| 11       | RUM               |                                                                                                    |                                         |                     |       |                         | Home Sign out 🌟 🔅 |  |  |  |  |
|----------|-------------------|----------------------------------------------------------------------------------------------------|-----------------------------------------|---------------------|-------|-------------------------|-------------------|--|--|--|--|
| <b>A</b> | Aprovechamiento A | cadémico                                                                                                    | Progreso Académico Asistencia Económica | Programa de Estudio | Notas | K Services for Students |                   |  |  |  |  |
|          |                   | Aprovechamiento Académico<br>(Suspensión o Probatoria)                                                                                                    |                                         |                     |       |                         |                   |  |  |  |  |
|          |                   | A continuación se encuentra su historial de Aprovechamiento Académico. Aquí sólo se muestran semestres en los cuales usted ha sido notificado de que podría caer en probatoria<br>o en suspensión porque no haya cumplido con los requisitos de aprovechamiento académico o el resultado final de la Evaluación para un año académico. |                                         |                     |       |                         |                   |  |  |  |  |